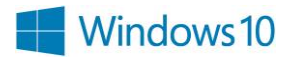

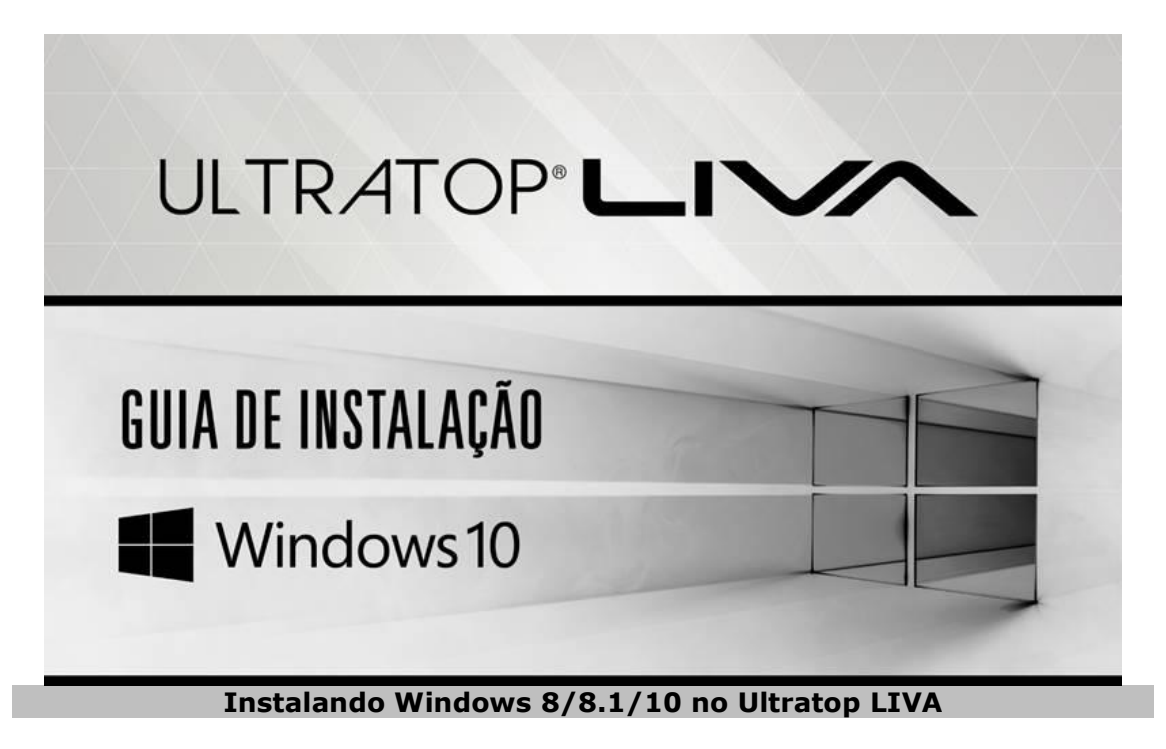

O que é necessário?

- ✓ Pen Drive Bootável em modo UEFI;
- ✓ Imagem de instalação do Windows 64 BITS;
- ✓ Computador funcional para preparação do Pen Drive Bootável caso não tenha.
- ✓ Ultratop LIVA configurado com **BOOT em modo UEFI;**

## Preparando um Pen Drive Bootável em modo UEFI

Pode utilizar-se da ferramenta DISKPART nativa no Windows ou ferramentas freeware como o RUFUS. <u>Esse procedimento irá apagar o conteúdo do seu Pen</u> <u>Drive!</u>

## **Utilizando o DISKPART**

| 💷 Exec         | utar X                                                                                                   |
|----------------|----------------------------------------------------------------------------------------------------|
| ٨              | Digite o nome de um programa, pasta, documento ou<br>recurso da Internet e o Windows o abrirá para você. |
| <u>A</u> brir: | DISKPART                                                                                                 |
|                | OK Cancelar Procurar                                                                                     |

Para executar a ferramenta, pressione o botão "logo do Windows" + botão "R", abrirá a janela de executar;

Digite "DISKPART". Pressione "OK".

## O programa DISKPART irá iniciar:

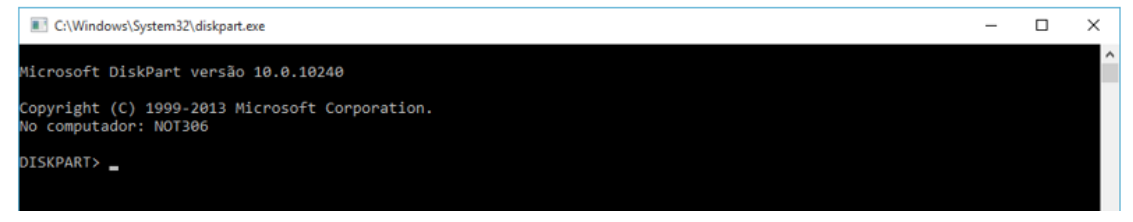

Execute o comando: LIST DISK, para identificar qual disco é o seu PEN DRIVE, no caso abaixo é o "Disco 2". Para identificar utilize o tamanho do disco para facilitar a identificação.

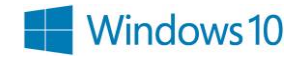

| C:\Window                  | vs\System32\diskpart.e        | xe        |           |      |     |
|----------------------------|-------------------------------|-----------|-----------|------|-----|
| Microsoft D                | iskPart versão                | 10.0.1024 | 0         |      |     |
| Copyright (<br>No computad | C) 1999-2013 Mi<br>or: NOT306 | crosoft C | orporatio | ۱.   |     |
| DISKPART> L                | IST DISK                      |           |           |      |     |
| Nº Disco                   | Status                        | Tam.      | Livre     | Din. | GPT |
| Disco 0                    | Online<br>Online              | 298 GB    | 1024 KB   | _    |     |
| Disco 2                    | Online                        | 1905 MB   | 0 B       |      |     |

Digite o comando "SELECT DISK 2" para selecionar o Pen Drive. Vale lembrar que o "2" é o Pen Drive que você identificou no comando anterior.

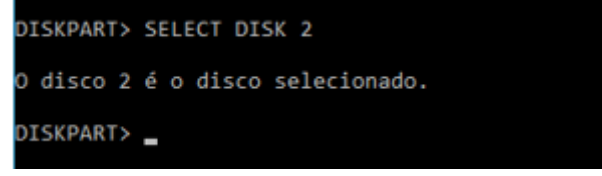

Digite o comando "CLEAN" que irá limpar o conteúdo do Pen Drive.

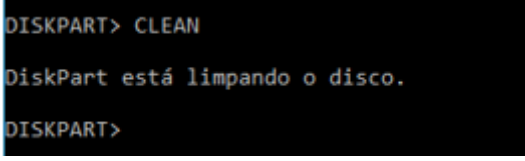

Digite o comando "CREATE PARTITION PRIMARY" que irá criar a partição primária no Pen Drive.

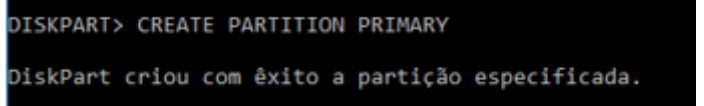

Digite o comando "SELECT PARTITION 1" para selecionar a partição que acabou de criar.

```
DISKPART> SELECT PARTITION 1
1 é a partição selecionada.
```

Digite o comando "ACTIVE" para ativar a partição que acabou de selecionar.

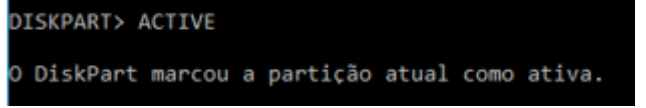

Digite o comando "FORMAT FS=NTFS" com o objetivo de formatar a partição no formato NTFS. O processo leva alguns minutos para finalizar. Aguarde até informar "100 por cento concluído".

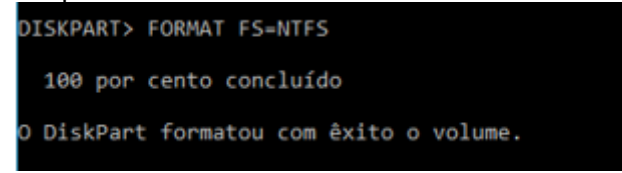

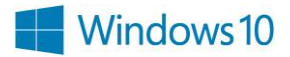

Digite o comando "ASSIGN" para atribuir uma letra para a unidade de disco.

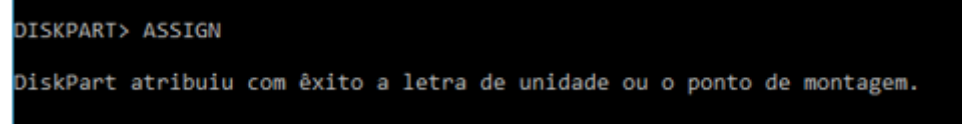

Para fechar o DISKPART digite "EXIT".

- Copie todos os arquivos do sistema (seja do DVD ou o conteúdo do arquivo ISO) para a pasta raiz do pen drive.

| Utilizando o RUFUS                                                                       |                            |
|------------------------------------------------------------------------------------------|----------------------------|
| Link para Download: <u>https://rufus.akeo.ie/</u>                                        |                            |
|                                                                                          | Selecione o Pen Drive      |
| Dispositivo 😥                                                                            |                            |
| WinLiva (E:) [7.9GB]                                                                     | Selecione: MBR para BIOS   |
| Tipo de partição e do sistema de destino                                                 | ou LIFEI                   |
| Partição MBR para BIOS ou UEFI 🗸                                                         |                            |
| Sistema de arquivos                                                                      |                            |
| NTFS                                                                                     | Selecione: NTFS            |
| Tamanho de cluster                                                                       |                            |
| 4096 bytes (Default) V                                                                   |                            |
| Novo nome do volume                                                                      |                            |
| WinLiva                                                                                  |                            |
| Opções de formatação △<br>□ Procurar blocos defeituosos 1 passo ~<br>☑ Formatação rápida |                            |
| 🗹 Criar disco bootável com 🛛 Imagem ISO 🗸 🥝                                              | Caso tenna a ISO da imagem |
| Criar nomes estendidos e ícones                                                          | do Windows carregar.       |
| Opções avançadas                                                                         |                            |
| Exibir drives USB                                                                        |                            |
| Uran MRP do Putur. ID do PloS                                                            |                            |
|                                                                                          |                            |
|                                                                                          |                            |
|                                                                                          |                            |
| PRONTO                                                                                   |                            |
| Sobre Histórico Iniciar Fechar                                                           |                            |
| 1 dispositivo encontrado #                                                               |                            |

Aguarde a mensagem de finalização do processo.

## **Configurar BIOS em modo UEFI**

Necessariamente para que o dispositivo eMMC seja reconhecida no Windows 8/8.1/10 o sistema de BOOT deve estar configurado para modo UEFI. Windows 7 o dispositivo eMMC não é reconhecido.

Entre no Setup do Ultratop LIVA e nas opções **Configuração de BOOT, SELEÇÃO DE MODO BOOT** escolha modo **UEFI.** 

| Seleção de Modo Boot | (UEFI) |
|----------------------|--------|
|----------------------|--------|

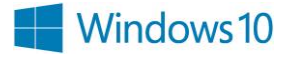

Existem duas configurações possíveis, sendo elas Windows 8.x / 10

|                               | postoj (0) 20000 00                                                                                                    |
|-------------------------------|----------------------------------------------------------------------------------------------------|
| W1000WS 8.X / 101             |                                                                                                    |
| [Disabled]                    | Windows 8.x / 10: Boot policy<br>for UEFI OS without                                                                                                    |
| [Desabilitado]                | Compatibility Support<br>Module(CSM)                                                                                                    |
| [Ligado]                      |                                                                                                    |
| [Enabled]                     | Windows 8.x / 10 with CSM:                                                                                                    |
| [UEFI]                        | Boot policy for Windows 8.x /<br>10 with Compatibility Support                                                                                                    |
|                               |                                                                                                    |
| [Disco Rígido:Wind]           |                                                                                                    |
| [CD/DVD]                      | ++ : Selecionar Tela                                                                                                    |
| [USB/Disquete]                | 11 : Selecionar Item                                                                                                    |
| [USB CD/DVD]                  | Enter: Selecionar                                                                                                    |
| [Disco Rígido USB]            | +/- : Mudar Opção.                                                                                                    |
| [USB Flash]                   | F1 : Ajuda Geral                                                                                                    |
| [Lan USB]                     | F2 : Valores Anteriores                                                                                                    |
| [Rede]                        | F3 : Configuração Otimizada<br>F4 : Salvar & Sair                                                                                                    |
| IO UEFI                       | ESC : Sair                                                                                                    |
|                               |                                                                                                    |
|                               |                                                                                                    |
|                               |                                                                                                    |
| Copyright (C) 2015 American M | legatrends, Inc.                                                                                                    |
|                               | [Disabled]<br>[Desabilitado]<br>[Ligado]<br>[Enabled]<br>[UEFI]<br>[Disco Rígido:Wind]<br>[CD/DVD]<br>[USB/Disquete]<br>[USB CD/DVD]<br>[Disco Rígido USB]<br>[USB Flash]<br>[Lan USB]<br>[Rede]<br>do UEFI |

Onde o modo de Seleção de BOOT é fixo, não permitindo a alteração UEFI/LEGACY.

E Windows 8.x / 10 with CSM

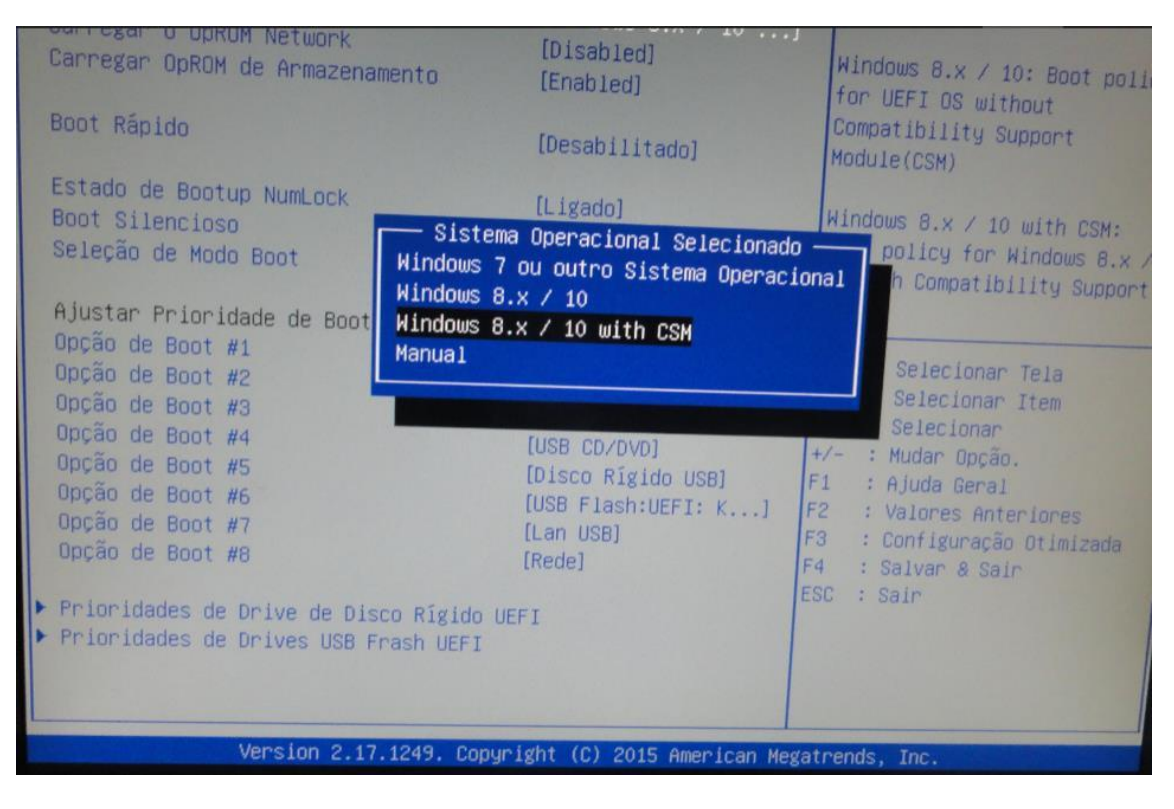

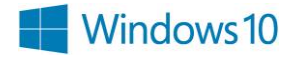

Note que esta configuração permite que o modo de BOOT seja configurado manualmente, alternado entre UEFI e LEGACY. Deixe o modo de BOOT selecionado como UEFI.

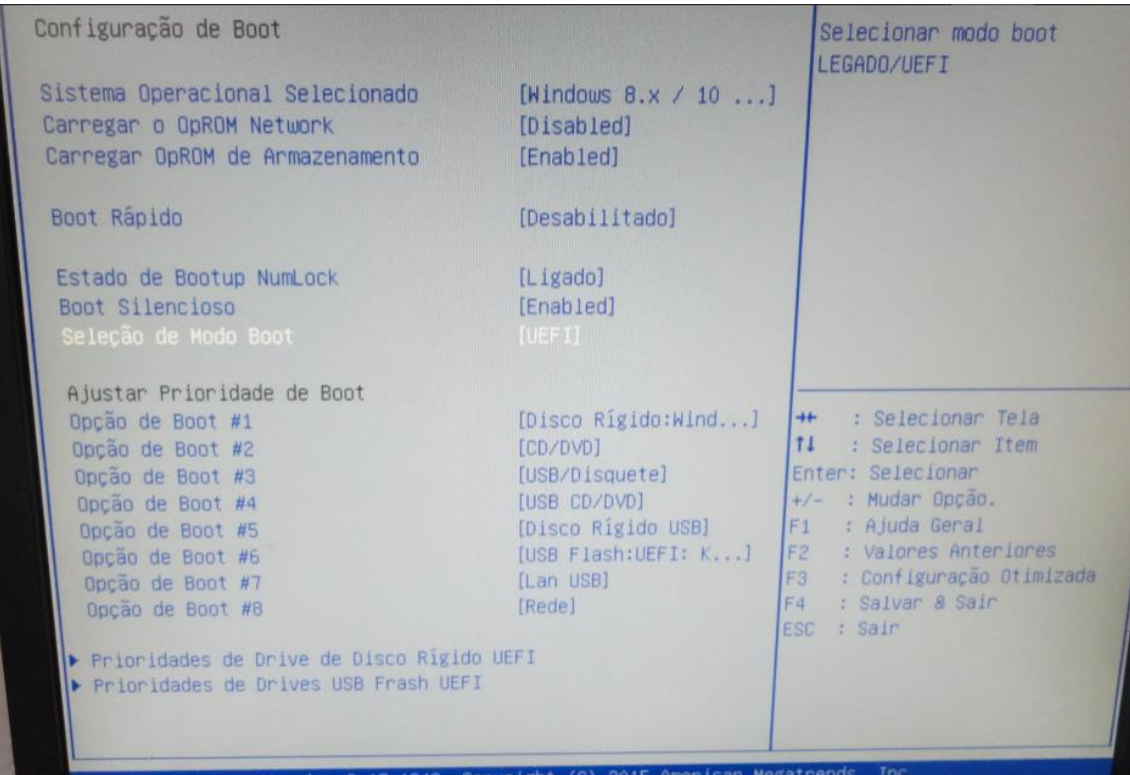

Salve as alterações e reinicie o Ultratop.

Ao reiniciar pressione F7 para selecionar o caminho de boot para aquela inicialização e selecione o pen drive.

| Pon favon selectore o dispositivo do bost.                                             |  |
|----------------------------------------------------------------------------------------|--|
| Windows Boot Manager<br>UEFI: KingstonDataTraveler 3.0PMAP(NTFS)<br>Enter Setup        |  |
| ↑ and ↓ to move selection<br>ENTER to select boot device<br>ESC to boot using defaults |  |
|                                                                                        |  |
|                                                                                        |  |